# ¿Cómo configurar para pagar con Apple Pay?

## Hazlo a través de:

BP en Línea App
Apple Wallet

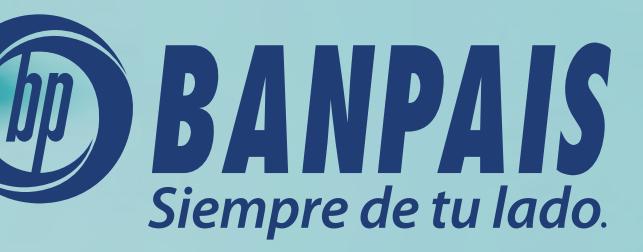

## Agrega tus Tarjetas Visa Banpaís

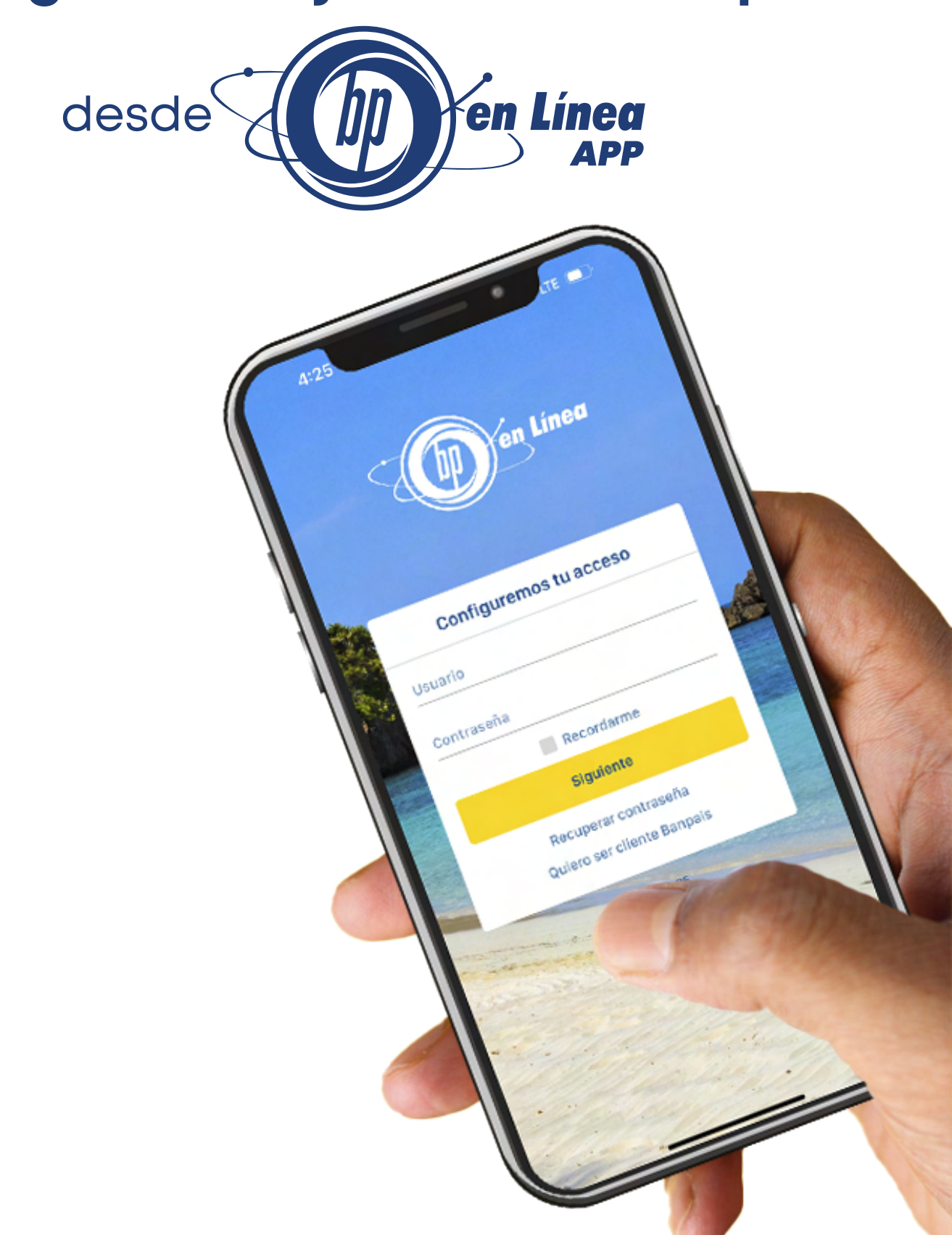

# **].** Inicia sesión en BP en Línea App.

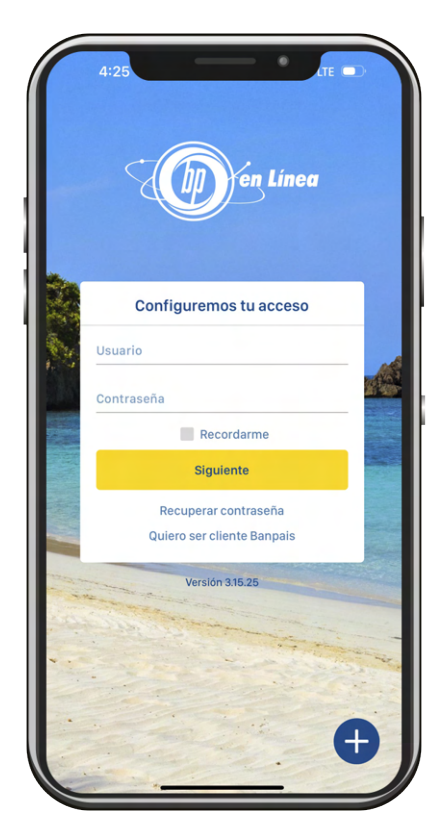

### Selecciona la tarjeta o cuenta que deseas vincular.

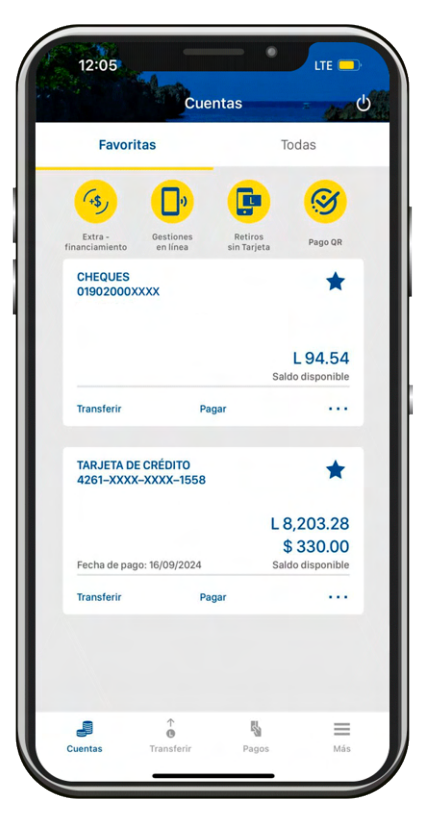

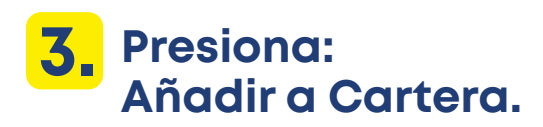

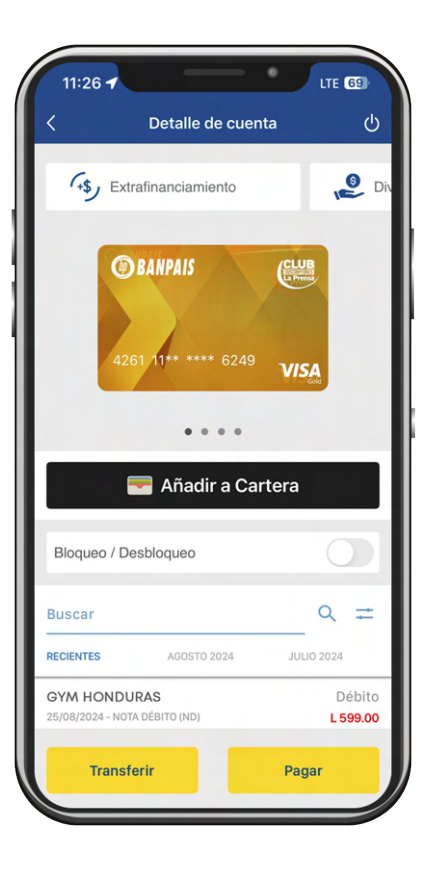

### **4.** Digita el token enviado a tu bandeja de mensajes de texto.

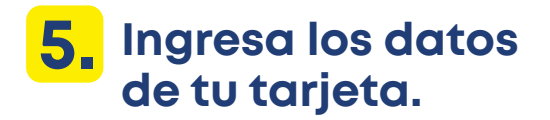

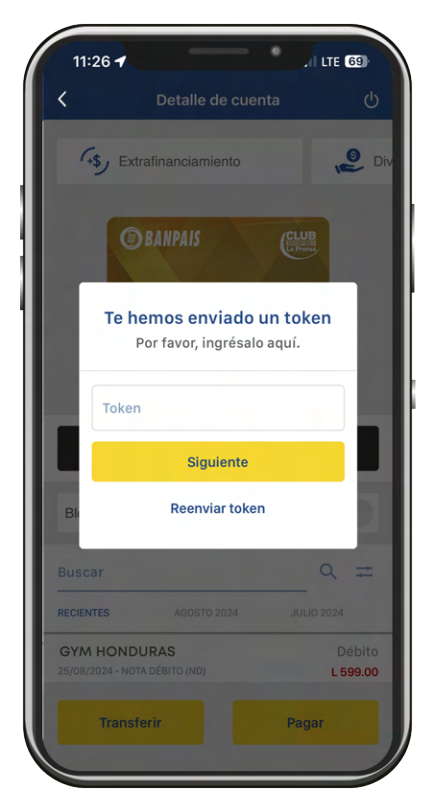

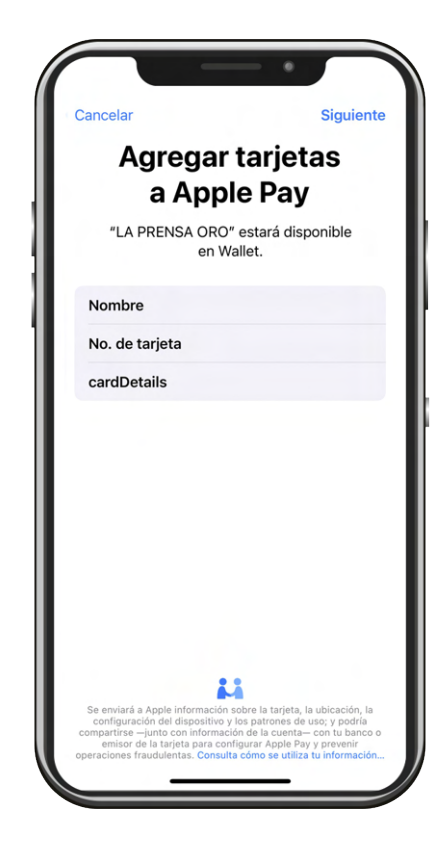

## **6.** Acepta los términos y condiciones.

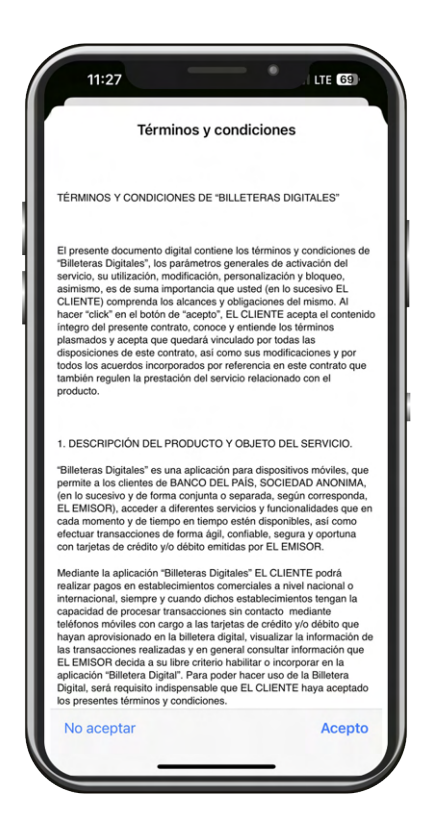

## 7. ¡Listo! La tarjeta ha sido agregada.

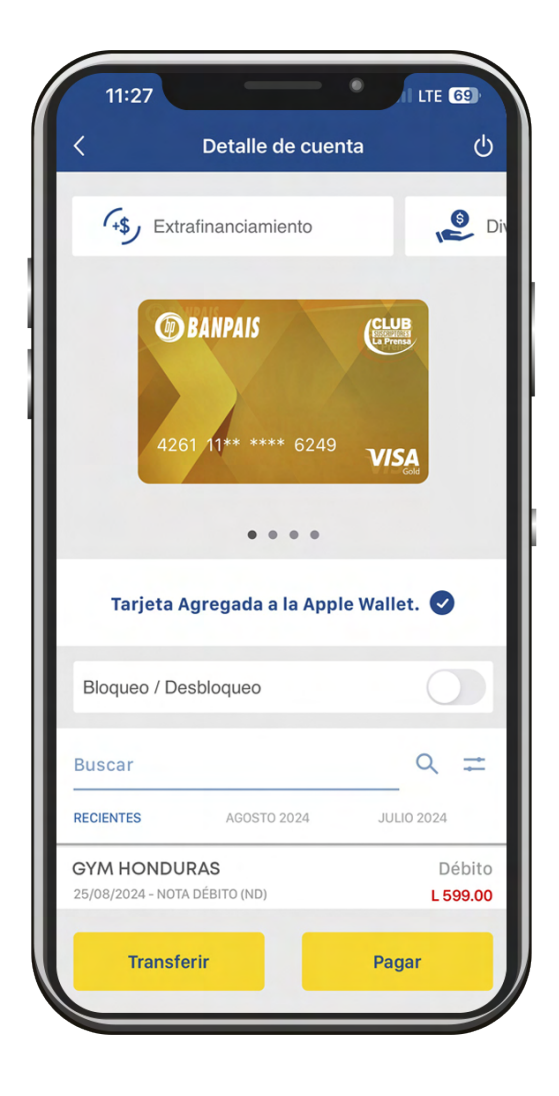

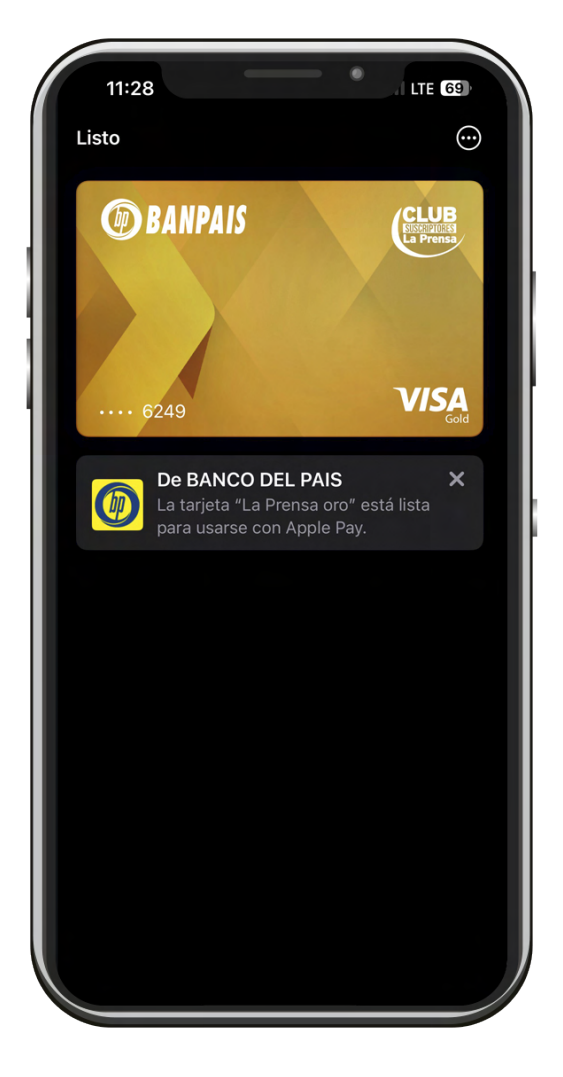

# Asocia tus **Tarjetas Visa Banpaís** desde **Apple Wallet.**

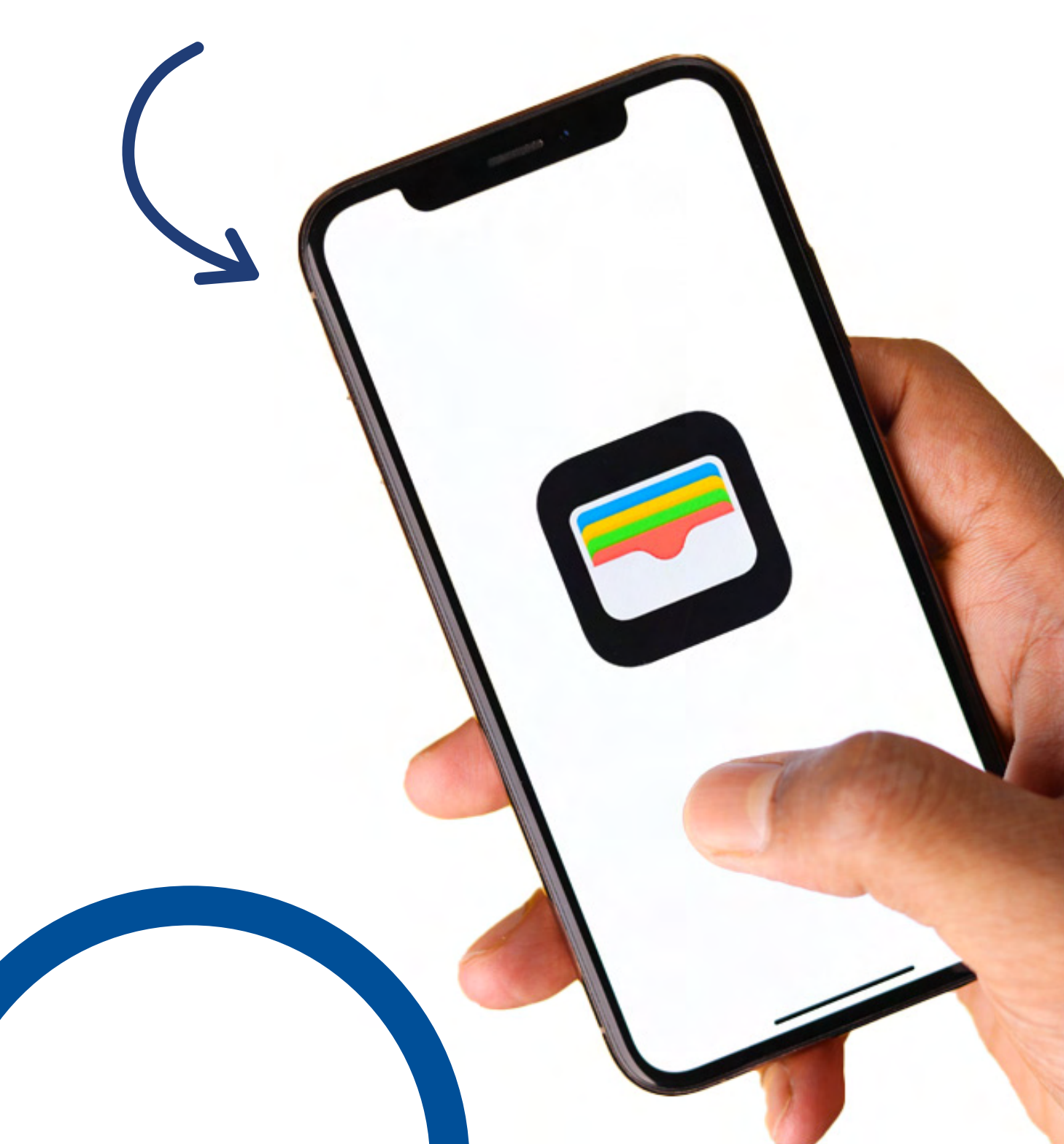

Ingresa a tu Apple Wallet y presiona el botón con el . signo "+" en la esquina superior derecha..

| 2. | Selecciona la tarjeta |
|----|-----------------------|
|    | de crédito o débito.  |

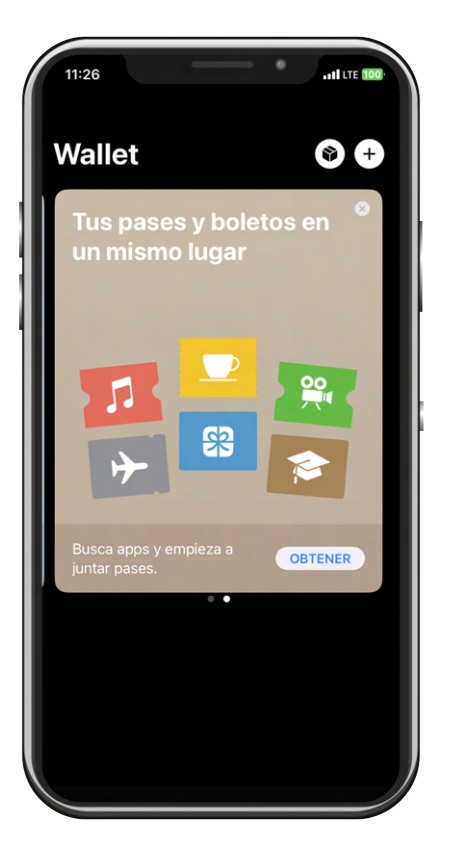

## 11:26 •••• UTE 100 Agregar a Wallet Mantén en un solo lugar todas las tarjetas, llaves y pases que usas a diario. Tarjetas disponibles Tarjetas anteriores 💳 Tarjeta de crédito o débito 📃 Tarjeta de transporte

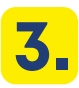

1.

### 3. Escanea tu tarjeta o ingresa la información manualmente.

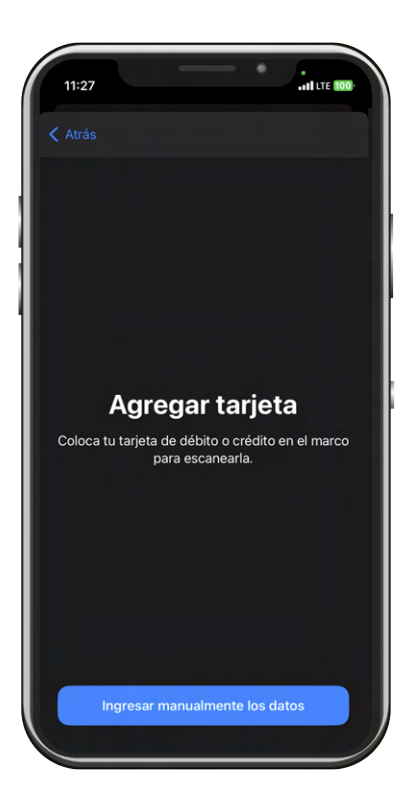

#### 4. **Confirma los datos** de tu tarjeta.

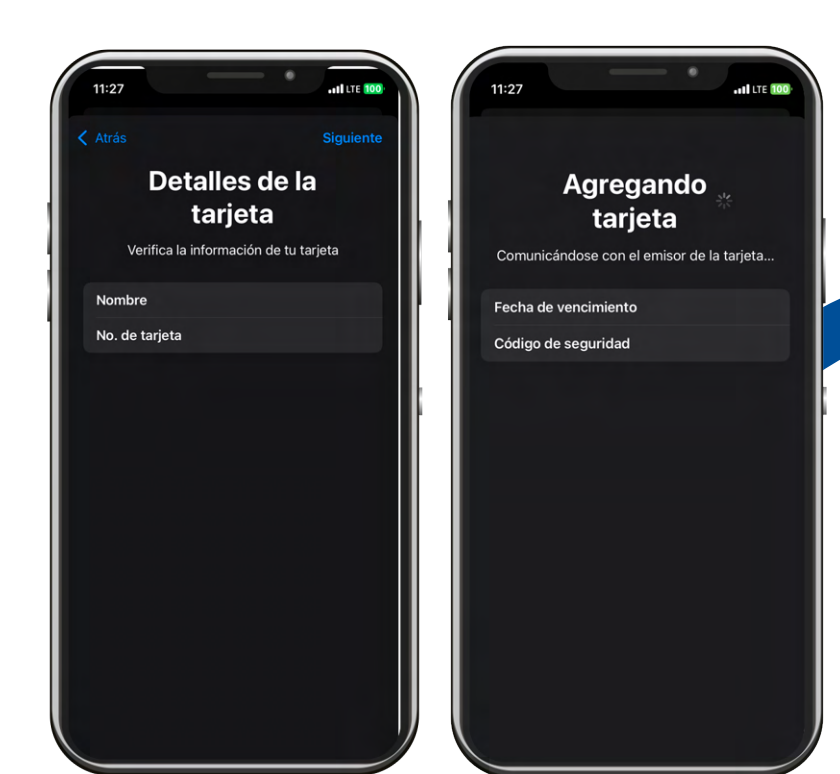

**5.** Elige una opción de verificación, puedes escoger entre: Mensaje de texto y llamada telefónica.

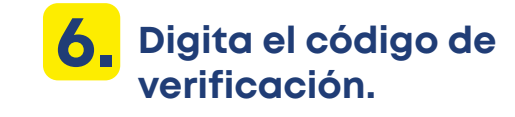

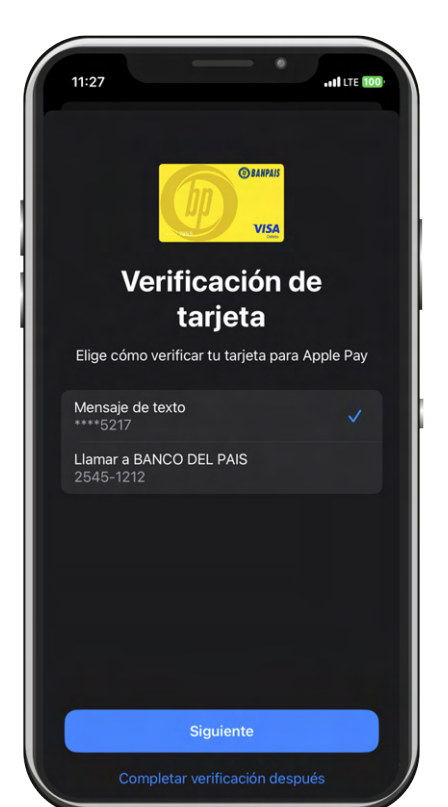

### 7. Acepta los términos y condiciones.

| Términos                                                                                                    | s y condiciones                                                                                                    |
|----------------------------------------------------------------------------------------------------|----------------------------------------------------------------------------------------------------|
| ÉRMINOS Y CONDICIONES D                                                                                                    | E "BILLETERAS DIGITALES"                                                                                                    |
| El presente documento digital co<br>Bilitetras Digitales", los parámeti<br>u utilización, modificación, perso<br>nua importancia que ustel (en<br>lacances y obligaciones del mism<br>acapto", ELCLENTE acepta al<br>onoco y artiende los larminos p<br>inculado por todas las disposido<br>nodificaciones y por todos los ar<br>este contrato que también regule<br>on el producto. | ntiene los términos y condiciones de<br>ros generales de activación del servicio,<br>natización y tóloque, asimierno, es de<br>lo sucestro EL CLENTE) comprenda los<br>los haces ricados en lo both de<br>contención inlego del presente contrato,<br>prese de sela continto, así como sus<br>usardos incorporados por referencia en<br>la prestación del servico relacionado                             |
| . DESCRIPCIÓN DEL PRODUC                                                                                                    | TO Y OBJETO DEL SERVICIO.                                                                                                    |
| Billeteras Digitales" es una aplic<br>permite a los clientes de BANCO<br>sucesivo y de forma conjunta o s<br>MISOR), acceder a diferentes s<br>nomento y de tiempo en tiempo<br>ransacciones de forma ágil, cont<br>rédito y/o débito emitidas por EL                                                                                                    | ación para dispositivos móviles, que<br>DEL PAIS, SOCIEDAD ANONIMA, (en lo<br>eparada, según corresponda, EL<br>ervícios y funcionalidades que en cada<br>estén disponibles, así como efectuar<br>iable, segura y oportuna con tarjetas de<br>EMISOR.                                                                                                    |
| Aediante la aplicación "Billeteras<br>agos en establecimientos come<br>siempre y cuando dichos estable<br>procesar transacciones sin conta<br>argo a las tarjetas de crédito y/c<br>billetera digital, visualizar la infor<br>n general consultar información<br>abilitar o incorporar en la aplica<br>so de la Billetera Digital, serà re<br>aya aceptado los presentes terr        | Digitales" EL CLIENTE podrá realizar<br>riciales a nivel nacional o internacional,<br>cimientos tengan la capacidad do<br>clo mediante teléfonos móviles con<br>debito que hugan aprovisionado en la<br>nación de las transacciones realizadas y<br>que EL EMISOR decida a su libro criterio<br>do: Tibiletera Digital". Para poder hacer<br>quisito indispensable que EL CLIENTE<br>misos y condiciones. |
| MEDIOS DE AUTENTICACIÓ                                                                                                    | Ν.                                                                                                    |
| a identificación de EL CLIENTE<br>omo para cualquier otra gestión                                                                                                    | tanto para la aceptación de este contrato<br>transacción o autorización que EL                                                                                                    |
| WICOD seaulase as autentias a                                                                                                    | andiante la villianalán de madies de                                                                                                    |

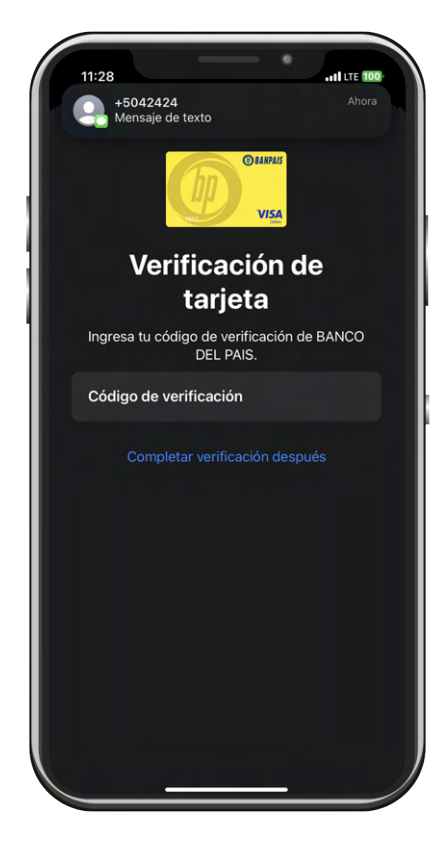

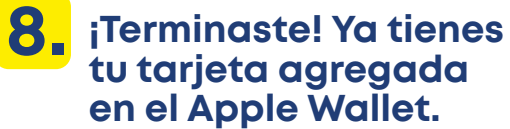

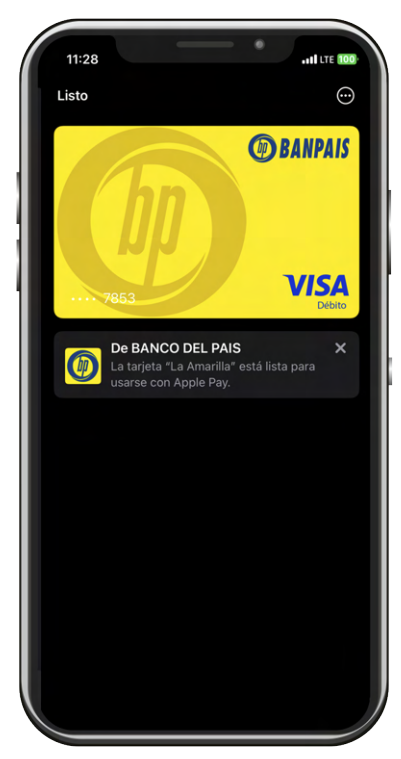

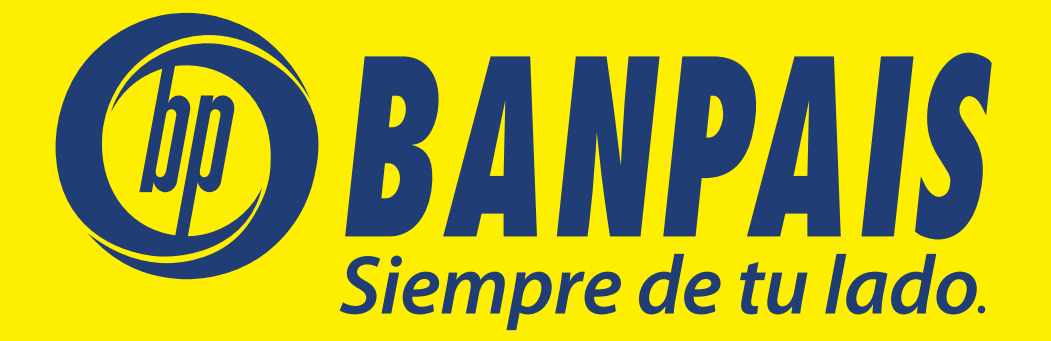